## TP prise en main de l'écran LCD Gizmo

Objectif : prise en main de l'écran LCD Gizmo avec motif simple et du texte Viser l'écran Gizmo à la carte Playground (demander la validation du professeur avant la mise en place !).

```
Code à tester :
import displayio
import terminalio
from adafruit display text import label
from adafruit_gizmo import tft_gizmo
# Création de l'affichage TFT
display = tft_gizmo.TFT_Gizmo()
# Création de l'affichage
splash = displayio.Group()
display.show(splash)
# Dessin carré extérieur
color bitmap = displayio.Bitmap(240, 240, 1)
color_palette = displayio.Palette(1)
color_palette[0] = 0x00FF00 # Vert clair
bg_sprite = displayio.TileGrid(color_bitmap, pixel_shader=color_palette, x=0, y=0)
splash.append(bg_sprite) # Ajout de bg_sprite à l'affichage
# Dessin du petit carré intérieur
inner_bitmap = displayio.Bitmap(200, 200, 1)
inner_palette = displayio.Palette(1)
inner palette[0] = 0xAA0088 # Violet
inner sprite = displayio.TileGrid(inner bitmap, pixel shader=inner palette, x=20, y=20)
splash.append(inner_sprite) # Ajout de inner_sprite à l'affichage
# Insertion du texte
text_group = displayio.Group(scale=2, x=50, y=120) #Création du groupe texte
text = "Hello World!"
text_area = label.Label(terminalio.FONT, text=text, color=0xFFFF00)
text_group.append(text_area) # Ajout du sous-groupe text_area au groupe text_group
splash.append(text_group) # Ajout de text_group à l'affichage
```

```
while True:
pass
```

Explication du code :

| import displayio                                   |                                                          |
|----------------------------------------------------|----------------------------------------------------------|
| import terminalio                                  | Ici, on importe les bibliothèques qui vont gérer l'écran |
| <pre>from adafruit_display_text import label</pre> | LCD.                                                     |
| <pre>from adafruit_gizmo import tft_gizmo</pre>    |                                                          |

|  | <pre>display = tft_gizmo.TFT_Gizmo()</pre> | On initialise l'aide du driver Gizmo ST7789 Driver qui vérifiera l'initialisation pour nous. |
|--|--------------------------------------------|----------------------------------------------------------------------------------------------|
|--|--------------------------------------------|----------------------------------------------------------------------------------------------|

| splash = displaylo.Group() | lous créons ici un affichage splash en créant un groupe. |
|----------------------------|----------------------------------------------------------|
| display.show(splash)       |                                                          |

| <pre>color_bitmap = displayio.Bitmap(240, 240, 1)</pre> | Nous créons un canvas Bitmap sur lequel nous pourrons |
|---------------------------------------------------------|-------------------------------------------------------|
| <pre>color_palette = displayio.Palette(1)</pre>         | dessiner.                                             |
| color_palette[0] = 0x00FF00 # Vert clair                | L'écran fait 240x240 pixel.                           |

| Le Bitmap pourra utiliser 256 couleurs codées en  |
|---------------------------------------------------|
| hexadécimal sous le format 0xRRGGBB.              |
| Ici, nous avons le code $0 \times 00 FF00$ soit : |
| 00 pour le RR : $0$                               |
| FF pour le $GG: 255$                              |
| 00 pour le BB : 0                                 |
| C'est donc du vert.                               |
| Pour avoir les codes couleurs : <u>lien</u>       |

| <pre>bg_sprite = displayio.lileGrid(color_bitmap,<br/>pixel_shader=color_palette, x=0, y=0)<br/>splash.append(bg_sprite)</pre> | Mise en place d'un repère pour notre dessin.<br>Son origine est dans le coin supérieur gauche. |
|----------------------------------------------------------------------------------------------------|------------------------------------------------------------------------------------------------|
|                                                                                                    |                                                                                                |
| <pre>inner_bitmap = displayio.Bitmap(200, 200, 1)</pre>                                                                        |                                                                                                |
| <pre>inner_palette = displayio.Palette(1)</pre>                                                                                |                                                                                                |
| <pre>inner_palette[0] = 0xAA0088 # violet</pre>                                                                                | Nous créons un carré violet, qui commence au point de                                          |
| inner_sprite =                                                                                                    | coordonnées (20 ;20) et de 200 px de côté afin qu'il soit                                      |
| <pre>displayio.TileGrid(inner_bitmap,</pre>                                                                                    | centré.                                                                                        |
| <pre>pixel_shader=inner_palette, x=20, y=20)</pre>                                                                             |                                                                                                |
| <pre>splash.append(inner_sprite)</pre>                                                                                         |                                                                                                |
|                                                                                                    |                                                                                                |

| <pre>text_group = displayio.Group(scale=2, x=50,</pre>         | Ici, le texte Hello World! est mis en place.           |
|----------------------------------------------------------------|--------------------------------------------------------|
| y=120)                                                         | Le Label est centré verticalement, donc il est placé à |
| <pre>text = "Hello World!" text =lebel / terminelie FONT</pre> | 120 sur les y et 50 en x.                              |
| text_area = label.Label(terminalio.FONT,                       | Vous pouvez changer ces paramètres.                    |
| text_group.append(text_area)                                   | La couleur jaune est choisie, mais vous pouvez la      |
| <pre>splash.append(text_group)</pre>                           | modifier                                               |
|                                                                |                                                        |

| while True: | Boucle infinie pour que le motif reste affiché. |
|-------------|-------------------------------------------------|
| pass        | · ·                                             |

## Important :

Les coordonnées des pixels varient, pour cet écran, de 0 à 239 !

## Quelques explications :

displayio.Bitmap(240, 240, 3) permet de créer une image Bitmap (matricielle) de 320 par 240 pixels avec 3 valeurs possibles pour chaque pixel.

bitmap[23, 42] = 2 permet de donner la valeur 2 au pixel de coordonnées (23;42).
palette = displayio.Palette(3) permet la création d'une palette de 3 couleurs.

| <pre>palette[0] = 0xFF0000 # rouge</pre> |                                                        |
|------------------------------------------|--------------------------------------------------------|
|                                          | Permet de paramétrer les 3 couleurs. Ici, les pixels   |
| <pre>palette[1] = 0x00FF00 # vert</pre>  | avec la valeur 0 seront rouges, avec la valeur 1 verts |
|                                          | et en valeur 2 bleus.                                  |
| <pre>palette[2] = 0x0000FF # bleu</pre>  |                                                        |

Nous allons voir comment gérer un peu mieux les couleurs de notre écran : Testez le code suivant qui permet l'affichage de 2 bandes horizontales de couleurs:

```
import displayio
from adafruit_gizmo import tft_gizmo
# Création de l'affichage TFT
display = tft_gizmo.TFT_Gizmo()
# Création de l'affichage
splash = displayio.Group()
display.show(splash)
# Creation de la matrice bitmap
bitmap = displayio.Bitmap(240, 240, 3)
# Creation des bandes de couleurs
for i in range(240):
   for j in range(120):
       bitmap[i, j] = 0
for i in range(240):
   for j in range(120, 240):
       bitmap[i, j] = 1
palette = displayio.Palette(3)
palette[0] = 0x0000FF # bleu
palette[1] = 0x008000 # vert
drapeau = displayio.TileGrid(bitmap, pixel_shader=palette, x=0, y=0)
splash.append(drapeau) # Ajout de drapeau à l'affichage
while True:
pass
```

Vous allez maintenant essayer de reproduire le drapeau français en modifiant ce code.